## Validación/modificación del Domicilio Legal Electrónico

Todo/a estudiante debe declarar una dirección de e-mail como Domicilio Legal Electrónico (DLE), al cual se le enviarán todas las notificaciones y citaciones de la Universidad.

Para validar la dirección de e-mail que se establecerá como DLE o modificarla se deben seguir los siguientes pasos:

1. Ingresar a la página web de la Universidad (<u>www.upso.edu.ar</u>) y seleccionar la opción **Alumnos-SIU Guaraní**.

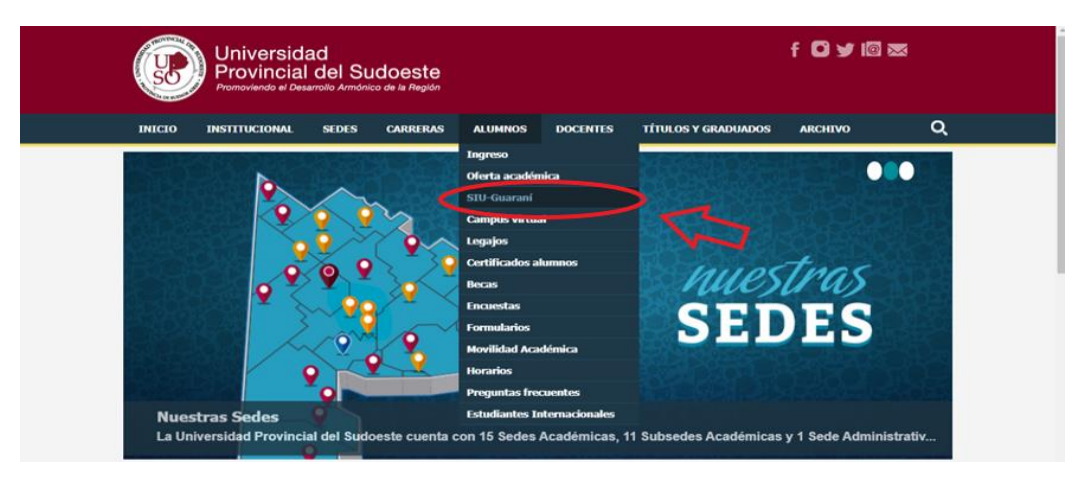

2. Ingresar en Acceso a SIU-Guaraní de la UPSO.

| Universidad f 🖸 🛩 🕼 📼<br>Provincial del Sudoeste<br>Promoviende al Desamolio Américo de la Riegón                                                                                                    | Ĕ |
|----------------------------------------------------------------------------------------------------|---|
| INICIO ENSTITUCIONAL SEDES CARRERAS ALUMINOS DOCENTES TÉTULOS Y GRADUADOS ARCHIVO                                                                                                    | ٦ |
| Aurres > Gestón aurres  Aurres > Gestón aurres > Gestón aurres  Aurres > Gestón aurres > Gestón aurres > Gestó |   |
| Inscribirse en las materias que desea cursar en el período indicado en cada cuatrimestre.                                                                                                    |   |
| Inscribirse en exámenes finales.                                                                                                    |   |
| Obtener un certificado de alumno.                                                                                                    |   |
| Obtener certificados de examen parcial y final.                                                                                                    |   |
| Obtener información de su carrera como por ejemplo plan de estudio, historia académica, materias cursadas, etc.                                                                                                    |   |
| Acceso al SIU-Guaraní de la UPSO                                                                                                    |   |

3. Completar el **Usuario** (número de legajo) y la **Clave**.

| Acceso Fechas de examen                            | Validador de Certificados | Horarios de Cursadas                                                                                                    |                                                                                                    |                 |  |
|----------------------------------------------------|---------------------------|----------------------------------------------------------------------------------------------------|----------------------------------------------------------------------------------------------------|-----------------|--|
| Ingresá tus datos<br>Usuario<br>1<br>Clave         |                           | SIU Guaraní<br>Algunas de las cosas que<br>Inscribirte a materias<br>Consultar el plan de l<br>Consultar lu historia a<br>Actualizar fus datos p<br>Recibir alertas sobre | podés hacer con este sistema son:<br>y exámenes.<br>u cartera.<br>cadémica.<br>tersonales.<br>períodos de inscripción o vencimiento de exi | ámenes finales. |  |
| Ingresar<br>¿Olvidaste tu contraseña o sos un usua | ario nuevo?               |                                                                                                    |                                                                                                    |                 |  |

4. Desplegar el menú que se encuentra en el margen superior derecho donde está su nombre y seleccionar la opción **Configuración**.

| ← → C () No es seguro   guarani3w.upso                                                                                                    | .edu.ar/guarani3w/inicio_alumno |            |                                 | 04 | Q | ☆ ♪    | θ | :  |
|----------------------------------------------------------------------------------------------------|---------------------------------|------------|---------------------------------|----|---|--------|---|----|
| Aplicaciones                                                                                                    |                                 |            |                                 |    |   |        |   | ** |
|                                                                                                    |                                 |            | Carrera: MARTIL o Configuración |    | ~ | ۲<br>۲ |   |    |
| Inscripción Materias                                                                                                    | Inscripción Exámenes Reportes - | Trámites 👻 |                                 |    |   |        |   |    |
| Bienvenido Períodos lectivos Primer Cuatrimestre  • Tipo: Cuatrimestral • Fecha de inicio: 11/03/2019 • Fecha de finalización: 28/06/2019 Período de Inscripción: 01/03/2020 • Finalización de inscripción: 01/03/2020 Período de Inscripción: 01/03/2020 Período de Inscripción: 01/03/2020 Período de Inscripción: 01/03/2020 Período de Inscripción: 01/03/2020 Período de Inscripción: 01/03/2019 • Einalización de inscripción: 01/03/2019 |                                 |            |                                 |    |   |        |   |    |

5. Completar la dirección de la casilla de e-mail que desea declarar como DLE y luego seleccionar la opción "Guardar ahora".

| ← → C ▲ No es seg         | guro   guarani3w.upso.e                              | du.ar/guarani3w/config                                     | guracion                              |                                        |                                               |                                   |                                        | 07 | Q ☆               | <u></u>   |
|---------------------------|------------------------------------------------------|------------------------------------------------------------|---------------------------------------|----------------------------------------|-----------------------------------------------|-----------------------------------|----------------------------------------|----|-------------------|-----------|
| Apicaciones 🕑 Preinscript | iones up                                             |                                                            |                                       |                                        |                                               |                                   |                                        |    |                   |           |
|                           |                                                      |                                                            |                                       |                                        |                                               | 📼 🚺                               | MARTILLERO Y CORREDOF                  | *  |                   |           |
|                           | Inscripción Materias                                 | Inscripción Exámenes                                       | Reportes -                            | Trámites 👻                             |                                               |                                   |                                        |    |                   |           |
|                           | Configuració<br>Notificaciones                       | 'n                                                         |                                       |                                        |                                               |                                   | Guardar ahora                          |    | $\langle \rangle$ | <b> 7</b> |
|                           | La siguiente dirección de de todos los avisos, citad | mail es su Domicilio Legal<br>iones, notificaciones y enví | Electrónico en los<br>os de documenta | s términos de las<br>ción que se reali | Resoluciones Nº 103/<br>cen al mismo desde la | 15 y Nº 17/16, re<br>Universidad. | econociendo por tanto la plena validez |    |                   | 2         |
|                           | Cambiar passwo                                       | rd                                                         |                                       |                                        |                                               |                                   | 131                                    |    |                   |           |
|                           | Password actual Password nuevo                       |                                                            |                                       |                                        |                                               |                                   |                                        |    |                   |           |
|                           | La contraseña debe co<br>especial.                   | ontener al menos 6 caracter                                | es y estar compu                      | esta de al meno                        | s 1 letra en minúscula                        | , 1 letra en may                  | úscula y 1 número o caracter           |    |                   |           |
|                           | Confirmar                                            |                                                            |                                       |                                        |                                               |                                   |                                        |    |                   |           |

- 6. El sistema le enviará automáticamente un e-mail a la dirección declarada con un link para confirmar el cambio.
- 7. Revisar su casilla de e-mail y abrir el link que le será enviado para validar su DLE. Si no encuentra el correo en la bandeja de entrada, revise la bandeja de spam, promociones, social, etc.